## iSAMS Registration tips

1. Click on 'Take a Registration'

|                        |                |               |       |              |              |              |                                  |              |                                 | Disal     |
|------------------------|----------------|---------------|-------|--------------|--------------|--------------|----------------------------------|--------------|---------------------------------|-----------|
| Manager                |                |               |       | $\mathbf{i}$ |              |              |                                  |              |                                 |           |
| indiager.              |                |               |       |              |              |              |                                  |              |                                 |           |
|                        |                |               |       |              | $\mathbf{X}$ |              |                                  |              |                                 |           |
|                        |                |               |       |              |              |              |                                  |              |                                 |           |
| < W                    | /ednesday 16th | September 202 | 0 >   |              |              | $\mathbf{i}$ |                                  |              |                                 |           |
| •••                    | P4             |               | L1    |              |              | L2 •••       | P                                | 5 •••        | P6                              |           |
| Phys                   | sics<br>Ph1    | Free P        | eriod | Fr           | ee Period    |              | Physics<br>10A/Ph1E<br>Physics 1 | F            | Physics<br>9A/Ph1D<br>Physics 1 | Free F    |
| 8z/i<br>Physi          | CST            |               |       | 10.05        |              | 12.50        | 14:4                             | 5 14:50      | 15:45                           | 16:00     |
| 82/F<br>Physi<br>11:30 | 12:25          | 13:05         | 13:35 | 13:05        | 1            | 3:30 13:00   |                                  |              |                                 |           |
| 82/F<br>Physi<br>11:30 | 12:25          | 13:05         | 13:35 | 13:05        | 1            | 3:30   13:50 | Take a l                         | Registration | Create Timeta                   | ble Manag |
| 82/i<br>Physi<br>11:30 | 12:25          | 13:05         | 13:35 | 13:05        | 1            | 3:30   13:00 | Take a l                         | Registration | Create Timeta                   | Mana      |

2. Select the period and class (it will default to the current period) and click 'Go'

| Al                                                                                                    |                                                                                                    | e¢⊙ C→1                 | := -          |
|----------------------------------------------------------------------------------------------------|----------------------------------------------------------------------------------------------------|-------------------------|---------------|
| ev Dashboard - My Account   Community                                                                                                    | 🕲 School Registration - Take a Register - Google Chrome 🦳 📃 🔿                                                                                              | <                       | Winned Day    |
| and a second second sec | warminster.isams.cloud/legacy/modules/schoolregistration/schoolregistration/schoolregistration_popup.app                                                   |                         | This is the   |
| r school division filter is enabled for all dashboards.                                                                                                    | Cose Window                                                                                                    | Disable Division Filter | View Exam     |
| re are Parent Portal users that have not been linked to a Studer                                                                                                    | School Register<br>This section of the Registration Module allows you to take a school registration within (5445.<br>Weiwing outside of registration time. |                         | Cuick View    |
| re are redundant Parent Portal users - go to the Security tab of                                                                                                    | School Registration:                                                                                                    |                         | 🙆 Internal Ex |
|                                                                                                    | Select Registration Date: Wednesday, 16 September '20 🗸 Go The date will be pre-selected to the nearest available date within the next 30 days.            |                         | 😨 Pupil Mara  |
| Timetable                                                                                                    | Select Registration Time: Period 6 GO The V = will be pre-selected to the nearest available time.                                                          |                         | Registratio   |
| P1 P2                                                                                                    | Select Set: \$4/PhID V Go                                                                                                    | 6 P7                    | Print a Fire  |
| Tutor Time<br>114/404 Even Period                                                                                                    |                                                                                                    | Erre Project            | Print a Pag   |
| Physics 1                                                                                                    | Please select an object from the list above.                                                                                                    | 1100 1 0000             | View Regis    |
| 45 09:10 09:15 10:10 10:30                                                                                                    | This will filter the list of pupils shown in your registration list.                                                                                       | 5 16:00 17:00           | Reward &      |
| Export Timetable Print Timetable View Timetable                                                                                                    |                                                                                                    | etable Manage Timetable | Commend       |
| ool Calendar                                                                                                    |                                                                                                    |                         | Pupil Progr   |
|                                                                                                    |                                                                                                    |                         | Concern       |
| Era Marchall Training                                                                                                    |                                                                                                    | Last seen 26 serve and  | Boarding S    |
| VIII Facilet Carlos Lancas France                                                                                                    |                                                                                                    | Last area 50 and ano    | School Ma     |
| TTT English spoken Language Exams                                                                                                    |                                                                                                    | Lask seen 30 secs ago   | View Board    |
|                                                                                                    |                                                                                                    | Last seen 2 mins ago    | View Form     |
|                                                                                                    |                                                                                                    | Last seen 2 mins ago    | View Grou     |
|                                                                                                    |                                                                                                    | Last seen 6 mins ago    | View Tutor    |
| int Calendar Export Calendar                                                                                                    |                                                                                                    | Last seen 7 mins ago    | View Year     |
|                                                                                                    |                                                                                                    | Last seen 9 mins ago    | SEN Mana      |
| Bulletin Detention Register Absent Out Of School                                                                                                    |                                                                                                    | 28 Users                | View SEN      |
| la Dudicia                                                                                                    |                                                                                                    |                         | Teaching I    |
| y Builean                                                                                                    |                                                                                                    |                         | Duni to Te    |

3. When the register appears, put it onto full screen —

| Provent My Account Community                                | School Ke             | gistration - lake a negister - Google Ch                                    | ome                             |                    |                 |                                                                                                |              | 100           | u x         |                         | Wa            |
|-------------------------------------------------------------|-----------------------|-----------------------------------------------------------------------------|---------------------------------|--------------------|-----------------|------------------------------------------------------------------------------------------------|--------------|---------------|-------------|-------------------------|---------------|
|                                                             | 🗎 warmin              | ster.isams.cloud/legacy/modules/                                            | schoolregistration/             | schoolregistra     | tion/schoolregi | stration_popup.asp                                                                             |              |               |             |                         |               |
| ol division filter is enabled for all dashboards.           | Cose Wind             | dow                                                                         |                                 |                    |                 |                                                                                                |              |               |             | Disable Division Filter | U Ve          |
| Parent Portal users that have not been linked to a Studer   | Scho<br>This se       | ol Register [Set = 9A/Ph1D]<br>ection of the Registration Module allows you | ुः<br>to take a school registra | tion within (SAMS. |                 | You have registered <b>19</b> out of <b>19</b> pupils<br>Viewing outside of registration time. |              |               |             | E Quick                 |               |
| redundant Parent Portal users - oo to the Security tab of   | Options 7             |                                                                             |                                 |                    |                 | 16 Sep                                                                                         | 2020 14:50 👻 | All Anay      | All Present |                         | 👩 Int         |
|                                                             | 🗟 WARNIN              | VG: This is not a current registration period                               |                                 |                    |                 |                                                                                                |              |               |             |                         | 🖸 Pu          |
| table                                                       |                       | Pupils Name 💎                                                               | Form                            | Academi            | Boardin         | Registration Status                                                                            |              |               | Z.          |                         | M Re          |
| P1 P2 +++                                                   | 😸 No data cu          | rrently queued for saving. To confirm sav                                   | ed changes <u>Befresh this</u>  | 2060               |                 |                                                                                                |              |               | Force Save  | K P7                    | Pri           |
| and Times                                                   | 🛅 🔠 🏴 -               | 🔛 💱 Jack Ballard                                                            | 9SDL                            | DENYS              |                 |                                                                                                |              | No Yes Lac    | • • •       |                         | PD PD         |
| 11AVM Free Period                                           | 🖀 🖽 🏴 -               | 📰 💱 Archie Best                                                             | 95DL                            | DENYS              | -               | Y - Enforced Closure                                                                           |              | V 200 Yes Lat |             | Free Period             | Tai           |
| 0910 0915 1010 1030                                         |                       | 🔡 💱 Jack Braddick-Hughes                                                    | 9TER                            | ARNOLD             |                 |                                                                                                |              | No Yer Lac    | • ÷ ·       | 5 16:00 17:00           | Vie           |
|                                                             | 28 · ·                | 🔛 💱 Thomas Bull (Tom)                                                       | 95DL                            | DENYS              | The Old Vica    |                                                                                                |              | No Yes Lat    | • • •       |                         | 🔂 Re          |
| urt Timetable Print Timetable View Timetable                | <b>B B</b> • •        | 🛄 💱 Dylan Collier                                                           | 9NWD                            | FINCH              | -               |                                                                                                |              | No Yes Lat    | • • •       | etable Manage Timetable | C 00          |
| - Instant                                                   | 🔛 🕮 🏴 -               | Barnaby Craven-Smith                                                        | 9TRO                            | KEN                | -               |                                                                                                |              | No Yes Las    | • • •       |                         |               |
| ale iuai                                                    | <b>■</b> ⊞ <b>₽</b> . | Samuel Evans (Sam)                                                          | 9NWD                            | FINCH              | 27              |                                                                                                |              | No Tur Lat    | • • •       |                         | 0 00          |
|                                                             | <b>B</b> • •          | 🔛 💱 Emily Garner                                                            | 9TER                            | ARNOLD             |                 |                                                                                                |              | No Yes Las    | • • •       |                         | Bo Bo         |
| larshall Training                                           | E 68                  | S" William Gray (Will)                                                      | 9NWD                            | FINCH              | 10.<br>1        |                                                                                                |              | No Ter Las    |             | Last seen 24 secs ago   | Sci           |
| nglish Spoken Language Exams                                | 10 P -                | Charlie Jones-Perrott                                                       | 9TER.                           | ARNOLD             | -               |                                                                                                |              | No Yer Las    |             | Last seen 45 secs ago   | Vie           |
|                                                             | A                     | Samuel Miner-Smith (Sam)                                                    | 9NWD                            | FINCH              | The Old Vica    |                                                                                                |              | No m La       |             | Last seen 55 secs ann   | Vie Vie       |
|                                                             |                       | Ella Morgan-Nash                                                            | 9NWD                            | FINCH              |                 |                                                                                                |              | No re Lat     |             |                         | Vie<br>OD Vie |
|                                                             |                       | Alexander Moxham (Alex)                                                     | 9180                            | KEN                |                 |                                                                                                |              |               | 1           | Last seen 1 min ago     | TO Ve         |
|                                                             |                       | I C Million Charge                                                          | STRO                            | VEN                | The Old Mea     |                                                                                                |              | 110 111 Lat   |             | Last seen 2 mins ago    | Vie           |
|                                                             | 11 m                  | St Fan Chanhard                                                             | STED                            | 48100 D            | The Old Yield   |                                                                                                |              | No Irr Lat    |             | Last seen 2 mins ago    | E Ve          |
| endar Export Calendar                                       | A III                 | Charlotte Swanton                                                           | 9501                            | DENYS              |                 | M - Medical / Dental Appoints                                                                  | nents V      | V In Yes Lat  |             | Last seen 5 mins ago    | 2 SE          |
|                                                             |                       | S' Mille Watts                                                              | 9TER                            | ARNOLD             |                 |                                                                                                | 5            | No Yer Lat    |             |                         | Vie Vie       |
| <ul> <li>Desension Register Adsent Out Of School</li> </ul> |                       | Rexander Younger (Alex)                                                     | 950L                            | DENYS              | 6               |                                                                                                |              | No Yes Lat    |             | 29 Users                | 🕑 Vie         |
| letin                                                       |                       |                                                                             |                                 |                    |                 |                                                                                                |              |               |             |                         | E Ter         |
|                                                             |                       |                                                                             |                                 |                    |                 |                                                                                                |              |               |             |                         | Pu Pu         |

4. Then register your pupils in the normal way. With the registration on full screen, the advantage is that you can see the attendance record during the day, with a box for all of the periods that have occurred so far. You will also be able to see the reason why someone is absent, and replicate this in your register (for example, illness). Some absences known about in advance will have been entered for you (for example the medical appointment on the example below).

For interest, you can hover your cursor over the squares to see what lessons the earlier registrations were taken in:

| i warmi        | inster isams cloud/lenary/modules/scho                                                      | olregistration/s            | choolregistrati   | ion/schoolreai | stration nonun asn                      |                                                                           |
|----------------|---------------------------------------------------------------------------------------------|-----------------------------|-------------------|----------------|-----------------------------------------|---------------------------------------------------------------------------|
| Course 100     |                                                                                             |                             |                   |                | terror Thebabaab                        |                                                                           |
| J Cose w       | ingow.                                                                                      |                             |                   |                |                                         |                                                                           |
| Sche<br>This   | ool Register [Set = 9A/Ph1D] States a section of the Registration Module allows you to take | e a school registrati       | ion within ISAMS. |                |                                         | You have registered 19 out of 19 i<br>Veiving outside of registration tim |
| Options        | 7                                                                                           |                             |                   |                |                                         | 18 Sep 2020 14:50 🗸 Al Avary Al                                           |
| WARN           | ENG: This is not a current registration period                                              |                             |                   |                |                                         |                                                                           |
|                | Pupils Name 🗸                                                                               | Form                        | Academi           | Boardin        | Registration Status                     |                                                                           |
| No data o      | currently queued for saving. To confirm saved cha                                           | inges <u>Refresh this s</u> | 2010              |                |                                         |                                                                           |
| 8 P -          | - 🔲 💱 Jack Ballard                                                                          | 95DL                        | DENVS             |                |                                         |                                                                           |
| 1 H 🖻 🗖        | - 🔠 💱 Archie Best                                                                           | 9SDL                        | DENVS             | -              | Y - Enforced Closure                    | V N N N V N W W Law 4                                                     |
| 1 🗷 🖻 1        | 🚖 🔜 💱 Jack Braddick-Hughes                                                                  | 9TER.                       | ARNOLD            | -              |                                         |                                                                           |
| <b>B</b>       | - 🛄 💱 Thomas Bull (Tom)                                                                     | 95DL                        | DENVS             | The Old Vica   |                                         | No to un                                                                  |
| <b>B</b>       | - 🛄 💱 Dylan Collier                                                                         | 9NWD                        | FINCH             |                |                                         |                                                                           |
| 8 F -          | - 🔝 💱 Barnaby Craven-Smith                                                                  | 9TRO                        | KEN               |                |                                         |                                                                           |
| B 🖻            | <ul> <li>Image: Samuel Evans (Sam)</li> </ul>                                               | 9NWD                        | FINCH             |                |                                         |                                                                           |
|                | - 🛄 💱 Emily Gamer                                                                           | 9TER.                       | ARNOLD            |                |                                         |                                                                           |
|                | - 🛄 💱 William Gray (Will)                                                                   | 9NWD                        | FINCH             |                |                                         | No too Long 4                                                             |
|                | <ul> <li>I Stratie Jones-Perrott</li> </ul>                                                 | 9TER                        | ARNOLD            |                |                                         | No res Long 4                                                             |
| . # P          | <ul> <li>Samuel Miner-Smith (Sam)</li> </ul>                                                | 9NWD                        | FINCH             | The Old Vica   |                                         | No ter Los                                                                |
| <b>B P</b>     | - 🛄 💱 Ella Morgan-Nash                                                                      | 9NWD                        | FINCH             |                |                                         |                                                                           |
|                | - 🛄 🖫 Alexander Moxham (Alex)                                                               | 9TRO                        | KEN               |                |                                         |                                                                           |
|                | 😭 🛄 💱 Thomas Owen (Tom)                                                                     | 9NWD                        | FINCH             |                |                                         |                                                                           |
|                | - III S" William Sharpe                                                                     | 9TRO                        | KEN               | The Old Vica   |                                         |                                                                           |
|                | Einn Shepherd                                                                               | 9TER.                       | ARNOLD            |                | At the first of the state of the sector |                                                                           |
|                | Charlotte Swanton                                                                           | 9SDL                        | DENVS             |                | M - Medical / Dental Appointments       |                                                                           |
|                | Im a Phile Watts     Im a standard barrow (standard)                                        | 91'ER                       | ARCHOLD           |                |                                         |                                                                           |
| <b>100</b> - 1 | <ul> <li>IIII @ Alexander Tounger (Alex)</li> </ul>                                         | mOL                         | DENYS             |                |                                         |                                                                           |

| 5. You can also see the consolidated register for the class by clicking on the scroll symbol | bol |
|----------------------------------------------------------------------------------------------|-----|
|----------------------------------------------------------------------------------------------|-----|

| School R                                                                                 | egist                       | er [S             | Set =           | 9A/Ph1D]                        | which is found:                                                     |   |                                                                             |
|------------------------------------------------------------------------------------------|-----------------------------|-------------------|-----------------|---------------------------------|---------------------------------------------------------------------|---|-----------------------------------------------------------------------------|
|                                                                                          |                             |                   |                 |                                 |                                                                     |   |                                                                             |
|                                                                                          |                             |                   |                 |                                 |                                                                     |   |                                                                             |
|                                                                                          |                             |                   |                 |                                 |                                                                     |   |                                                                             |
|                                                                                          |                             |                   |                 | _                               |                                                                     |   |                                                                             |
|                                                                                          |                             |                   |                 |                                 |                                                                     |   |                                                                             |
|                                                                                          |                             |                   |                 |                                 |                                                                     |   |                                                                             |
|                                                                                          |                             |                   | /               |                                 |                                                                     |   |                                                                             |
| warminster.isams.cloud/legacy/modules/sci                                                | hoolregistration/!          | schoolregist      | son/schoolregis | stration_popup.asp              |                                                                     |   |                                                                             |
| lose Window                                                                              |                             |                   |                 |                                 |                                                                     |   |                                                                             |
| School Register [Set = 9A/Ph1D]<br>This section of the Registration Hodule allows you to | take a school registrat     | ion within ISAMS. |                 |                                 |                                                                     |   | You have registered 19 out of 19 pu<br>Viewing outside of registration time |
| itions $	au$                                                                             |                             |                   |                 |                                 |                                                                     |   | 16 Sep 2020 14:50 ¥ Al Avay Al A                                            |
| WARNING: This is not a current registration period                                       |                             |                   |                 |                                 |                                                                     |   |                                                                             |
| Pupis Name 🗠                                                                             | Form                        | Academi           | Boardin         | Registration Status             |                                                                     |   |                                                                             |
| to data currently queued for saving. To confirm saved                                    | changes <u>Refresh this</u> | 5998              |                 |                                 |                                                                     |   | Feet                                                                        |
| B P - 🔛 🖓 Jack Balard                                                                    | 95DL                        | DENYS             |                 | School Registration Group Histi | ary - Google Chrome —                                               |   |                                                                             |
| a pr - ⊡ G Arche Set                                                                     | 9552                        | DENIS             |                 | warminster.isams.cloud/le       | gacy/modules/schoolregistration/schoolregistration/grouphistory.asp |   |                                                                             |
|                                                                                          | 9166                        | news              | The Old Man     | 🤤 Refresh 🛛 🔽 Close             | Winter (2020)                                                       | ~ |                                                                             |
| Ell & Inomas due (10m)                                                                   | 9000                        | ENCH              | The Gid Vica    |                                 | 31e 7n - 14n                                                        |   |                                                                             |
| B P - S S Barraby Craver-Smith                                                           | 4TRO                        | KEN               |                 |                                 | Ph Mon Blad                                                         |   |                                                                             |
| 🛛 🟴 - 🖂 💱 Samuel Evans (Sam)                                                             | 99000                       | FINCH             |                 |                                 | 4 4 4 4 4 4 4 4 4 4 4 4 4 4 4 4 4 4 4                               |   | No tes Los                                                                  |
| 🖩 🥅 💱 Emily Gamer                                                                        | 9TER.                       | ARNOLD            |                 | 2 Jack Ballard (Jack)           |                                                                     |   | No 110 Los                                                                  |
| B 🗐 💱 William Grav (Will)                                                                | 9WWD                        | FINCH             |                 | Archie Best (Archie)            | Y                                                                   |   | No - Les 4                                                                  |
| B 🟴 - 🛄 💱 Charlie Jones-Perrott                                                          | 9TER                        | ARNOLD            |                 | 3 Jack Braddick-Hughes (Jack)   |                                                                     |   | No to Lee                                                                   |
| 🗄 🟴 - 🔛 😴 Samuel Milner-Smith (Sam)                                                      | 91WVD                       | FINCH             | The Old Vice    | Dvlan Collier (Dvlan)           |                                                                     |   | No to Los                                                                   |
| 8 🟴 - 🛄 💱 Elle Morgan-Nesh                                                               | 91W/D                       | FINCH             |                 | Barnaby Craven-Smith (Barnaby)  |                                                                     |   | No Uno                                                                      |
| 🛚 🟴 - 🛄 💱 Alexander Moxham (Alex)                                                        | 9TRD                        | KEN               |                 | Samuel Evans (Sam)              |                                                                     |   | No iv Los                                                                   |
| 🗄 🟴 🊖 🛄 💱 Thomas Owen (Tom)                                                              | 9MWD                        | FINCH             |                 | William Gray (Will)             |                                                                     |   | No tu Los 4                                                                 |
| 8 🟴 - 📋 🖤 William Sharpe                                                                 | STRO                        | KEN               | The Old Vica    | Charlie Jones-Perrott (Charlie) |                                                                     |   | No Los 4                                                                    |
| 🛚 - 🛛 🗣 Finn Shepherd                                                                    | 9TER.                       | ARNOLD            |                 | Samuel Miner-Smith (Sam)        |                                                                     |   | No re Las                                                                   |
| 🛚 - 🗉 💱 Charlotte Swanton                                                                | 95DL                        | DEWS              |                 | Alexander Moxham (Alex)         |                                                                     |   | S S Ve Los 4                                                                |
| 🛚 - 🗉 💱 Mile watts                                                                       | 9TER.                       | ARNOLD            |                 | 3 Thomas Owen (Tom)             |                                                                     |   | N No 1 Late                                                                 |
| 🛚 - 🛛 🗐 🖓 Alexander Younger (Alex)                                                       | 950L                        | DEWS              |                 | 8 William Sharpe (William)      |                                                                     |   | No in Luo                                                                   |
|                                                                                          |                             |                   |                 | Charlotte Swanton (Charlotte)   | н                                                                   |   |                                                                             |
|                                                                                          |                             |                   |                 | 8 Milie Watts (Milie)           |                                                                     |   |                                                                             |
|                                                                                          |                             |                   |                 | Alexander Younger (Alex)        |                                                                     |   |                                                                             |
|                                                                                          |                             |                   |                 |                                 |                                                                     |   |                                                                             |
|                                                                                          |                             |                   |                 |                                 |                                                                     |   |                                                                             |
|                                                                                          |                             |                   |                 | L                               | 5                                                                   | * |                                                                             |
|                                                                                          |                             |                   |                 |                                 |                                                                     |   |                                                                             |
|                                                                                          |                             |                   |                 |                                 |                                                                     |   |                                                                             |
|                                                                                          |                             |                   |                 |                                 |                                                                     |   |                                                                             |